Excel 復習講座

2021年1月12・19日 パソコンを使いこなす会

【第19・20回分科会のテーマ:一数式や関数の利用ー】

技術評論社発行の『今すぐ使えるかんたん Excel2013』を参考書にしてエクセルの復習をします。対象は Excel2013 ですが、Excel2007~2016 でもほとんど違和感なく使えるはずです。今回と次回は、第3章-数式や関数の利用-を勉強します。

今回は、「数式や関数の利用」の以下10項目を演習します。

- 1. 数式の入力
- 2. 関数の入力
- 3. <mark>関数の組み合わせ</mark>
- 4. 数式の参照範囲の変更
- 5. 参照方式の切り替え

- 6. 絶対参照の利用
- 7. 複合参照の利用
- 8. 構造化参照の利用
- 9. 代表的な関数
- 10. 数式のエラーを解決

【具体的内容:一数式や関数の利用一】

各項目に付記している(SS27)等は、参考書のSection番号です。なお、SS26「数式と関数の概要」については、第3章の概要ですので事前に目を通しておいて下さい。

# 1. <u>数式の入力(SS27)</u>

サンプルファイル【SS27\_第4四半期地区別売上xlsx】を開く

- ① 数式を入力して計算する
- ② 数式にセル参照を利用して計算する
- ③ 他のセルに数式をコピーする

# 2. 関数の入力 (SS28)

サンプルファイル【SS28\_第4四半期地区別売上xbsx】を開く

- ① <関数ライブラリ>から関数を入力する
- ② <関数の挿入>ボタンから関数を入力する
- ③ キーボードから関数を直接入力する

# 3. <mark>関数の組み合わせ(SS29)</mark>

サンプルファイル【SS29\_第4四半期地区別売上xbx】を開く

- ① 最初の関数を指定する
- ② 内側に追加する関数を指定する

③ 最初の関数に戻って引数を指定する

- 4. 数式の参照範囲の変更(SS30) サンプルファイル【SS30下半期西地区売上高xbx】を開く
  - ① 数式の参照先のセル範囲を移動する
  - ② 数式の参照先のセル範囲を広げる
- 5. 参照方式の切り替え(SS31) 新しいシートを開く
  - ① 相対参照・絶対参照・複合参照の違い
  - ② 参照方式を切り替えるには
- 6. 絶対参照の利用(SS32)
   サンプルファイル【SS32\_原価計算表xlsx】を開く
  - ① 相対参照でコピーするとエラーが表示される
  - 2 数式を絶対参照にしてコピーする
- 7. 複合参照の利用(SS33)

サンプルファイル【SS33\_原価計算表xlsx】を開く

- ① 複合参照でコピーする
- 構造化参照の利用(SS34)
   サンプルファイル [SS34\_商品売上日報xbx]を開く
  - ① 表をテーブルに変換する
  - ② 構造化参照を利用する

# 9. 代表的な関数(SS35)

- サンプルファイル【SS35\_関数\_124-128pxkx】を開く
- 2 数値を切り上げる関数-ROUNDUP (シート【ROUNDUP】)
- ③ 数値を切り捨てる関数-NT (シート【NT】)
- ④ 条件に応じて処理を振り分ける関数-F (シート【F】)
- ⑤ 条件を満たす数値の合計を求める関数-SUMF
   (シート【SUMF】)
- ⑥ 条件を満たすセルの個数を求める関数-COUNTF (シート【COUNTF】)

サンプルファイル【SS35\_関数\_129-131pxkx】を開く

- ⑧ 現在の日付を表示する関数-TODAY (シート【TODAY】)
- ③ 表から特定のデータを検索する関数-VLOOKUP (シート【VLOOKUP】)
- エラー値を表示させない関数ーFERROR
   (シート【IFERROR】)
- サンプルファイル【SS35\_関数\_132-133pxkx】を開く
- ① 文字列を操作する関数
  - (シート 【RGHT】)
  - (シート【LEFT】)
  - (シート【MD】)
  - (シート【CONCATENATE】)
  - (シート【TEXT】)
  - (シート【SUBSTITUTE】)

# 10. 数式のエラーを解決(SS36) サンプルファイル【SS36\_エラーxkx】を開く ① エラー値「#VALUE」が表示されたら… (シート【VALUE】) ② エラー値「######」が表示されたら… (シート【####】) ③ エラー値「#NAME?」が表示されたら… (シート【NAME】) ④ エラー値「#DV/0!」が表示されたら… (シート【DV】) ⑤ エラー値「#N/A」が表示されたら… (シート【NA】) ⑥ 数式を検証する (シート【検証】) ⑦ 循環参照を解消する (シート【権環参照】) ⑧ ワークシート全体のエラーをチェックする (シート【検証02】)

以上

≪参考書≫

【今すぐ使えるかんたん Excel 2013】

https://gihyo.jp/book/2013/978-4-7741-5536-4

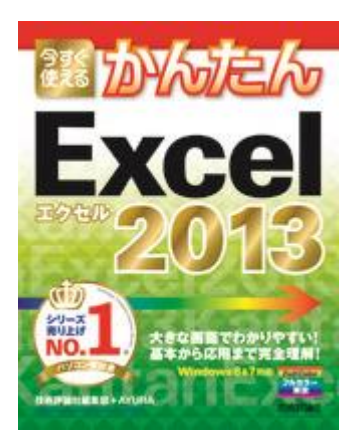

【今すぐ使えるかんたん Excel 2013 サポートページ】

本書のサンプルファイルをダウンロードできます。データは, 圧縮ファイル形式 でダウンロードできます。圧縮ファイルをダウンロードしていただき, 適宜解凍し てご利用ください。

≪サンプルファイル≫

https://gihyo.jp/book/2013/978-4-7741-5536-4/support